## **Configuring Slack**

Users can securely log on to Slack using their enterprise credentials. To configure Slack for single sign on through SAML, follow the steps below:

1. In a browser, type https://<your-organization>.slack.com and press Enter.

**Note**: For example, if the URL is <u>https://myserver.slack.com</u>, you must replace <yourorganization> with myserver.

2. Log on to your Slack account.

| Sign in to charge                                     |  |
|-------------------------------------------------------|--|
| Enter your <b>email address</b> and <b>password</b> . |  |
| you@example.com                                       |  |
| password                                              |  |
| Sign in                                               |  |

3. On the home page, in the upper left corner, click your workspace name.

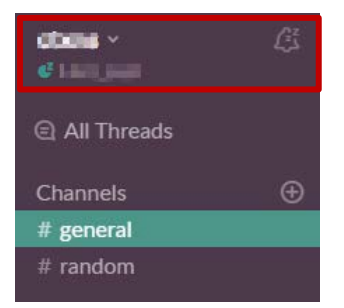

4. Click Administration > Workspace Settings.

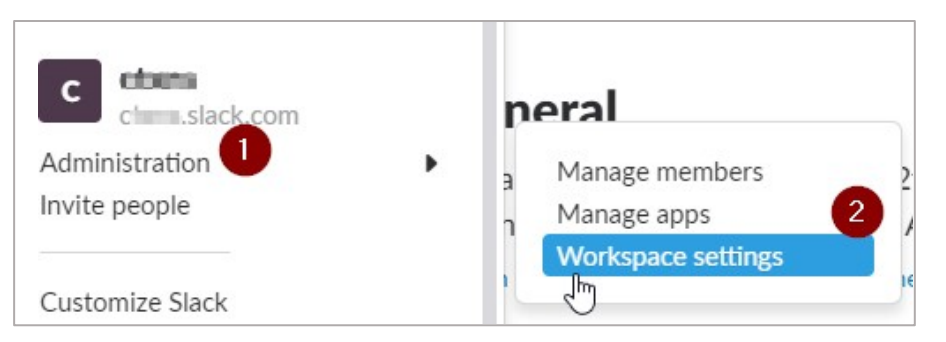

5. Click **Authentication** > **Configure** next to SAML authentication.

| Setting                      | gs & Permiss                                                     | ions                                                                  |                                      | Import/Export Data → |
|------------------------------|------------------------------------------------------------------|-----------------------------------------------------------------------|--------------------------------------|----------------------|
| djust workspac               | e-wide settings and                                              | preferences here for ctx                                              | ans. You can also manage me          | embers and roles.    |
| Settings                     | Permissions                                                      | Authentication                                                        | Attachments                          | Access Logs          |
| Slack suppo<br>below, or lea | rts a number of singl<br>arn more about using<br>e an authentica | e sign-on (SSO) services<br>s single sign-on with Slac<br>tion method | . Get started with setting up<br>ck. | your workspace's SSO |
| G Go                         | ogle Apps authen<br>t members sign in wit                        | <b>tication</b><br>th a Google account.                               |                                      | Configure            |
|                              | ML authentication                                                | ı                                                                     |                                      | 2                    |

6. To turn the test mode on to test and then save the configuration, click **Configure** next to **Configure SAML Authentication**.

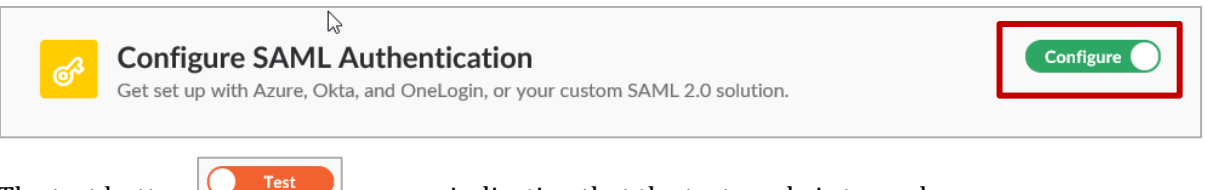

The test button appears indicating that the test mode is turned on.

7. In the **Configure SAML Authentication** section, specify the following information

| nter your SAML 2.0 Endpoint.<br>his is where you go when you try<br>o login. | https://u_l_l_saml/login |
|------------------------------------------------------------------------------|--------------------------|
| Custom SAML Instructions                                                     |                          |
| dentity Provider Issuer                                                      |                          |
| The IdP Entity ID for the service you use.                                   | Slack_2                  |

- i. **SAML 2.0 Endpoint (HTTP)** type the log in URL.
- ii. Identity Provider Issuer type IDP Entity ID.
- iii. Public Certificate paste the identity provider certificate

To upload your IdP certificate, follow the steps below:

- i. Remotely access your NetScaler instance using PuTTY.
- ii. Navigate to /nsconfig/ssl folder (cd /nsconfig/ssl) and press Enter.
- iii. Type cat certificate-name.pem and press Enter.
  - Note: This is your SAML IdP signing certificate.
- iv. Copy the text from -----BEGIN CERTIFICATE----- to-----END CERTIFICATE-----.

| 1                      |                            |                               |                       |                                                                                                    | NAME OF TAXABLE PARTY.      | VTF |
|------------------------|----------------------------|-------------------------------|-----------------------|----------------------------------------------------------------------------------------------------|-----------------------------|-----|
| B                      | BORDER AT \$1. 2 100       | I THE REAL PROPERTY.          | Company States Stores |                                                                                                    |                             | ND  |
| 2                      | and a state of the         | 1 1 11 11 11                  |                       | and the second second                                                                                                    |                             | MDE |
| 1                      |                            | A COLUMN TWO IS NOT           | and the state of      |                                                                                                    |                             | MR  |
| A                      |                            |                               |                       | and the second second sec | Carlot and Desired          | aWE |
| 1                      |                            | No. No. of Concession,        | A MARY MANA           |                                                                                                    |                             | Bg] |
| k                      | A REAL PROPERTY.           |                               |                       | No. of Concession, Name                                                                                                    |                             | 7a1 |
| C                      | 10.00 B 10.00              | State State                   |                       |                                                                                                    |                             | 501 |
| a                      | the second second          | the state of the second state |                       | Company of the local division of                                                                                                    | Anna a start                | FE  |
| + Harden Street Street | and the second second      | and the second second second  | ALC: NO. OF           | and the second second second                                                                                                    | State of Long State of Long | H99 |
| x                      | and the Party of the local |                               | in the second second  | THE OWNER WATCHING                                                                                                    |                             | hr  |

8. In the **Advanced Options** section, select the **Sign** checkbox.

| Advanced Options  |                                                                  | close |
|-------------------|------------------------------------------------------------------|-------|
| Sign AuthnRequest | - We will use this public key to sign our requests               |       |
|                   | BEGIN CERTIFICATE<br>MIJ V                                       |       |
|                   | BAY p                                                            |       |
| 2                 | CXN J<br>Bgn h                                                   |       |
|                   | bmh V<br>BAll 3                                                  |       |
|                   | 388 M                                                            |       |
|                   | /m0                                                              |       |
|                   | 910 X<br>72E 5                                                   |       |
|                   | Pro di<br>VVC Q                                                  |       |
|                   | UP2/Zj295awYC4sCljQYnWq2N/d0uYH8m0iFzqLcINUG8xOkV/tX1Hvj9c5rmlnJ |       |

The SP Signing Certificate appears. Copy and paste the value (end-to-end encryption key) in a notepad file and save the file in .pem format. For example: slack-sp.pem.

9. **AuthnContextClassRef** displays the following value by default: urn:oasis:names:tc:SAML:2.0:ac:classes:PasswordProtectedTransport

| AuthnContextClassRef         | urn:oasis:names:tc:SAML:2.0:ac:classes:PasswordProtectedTransp                                                |
|------------------------------|----------------------------------------------------------------------------------------------------|
| 5                            | The RequestedAuthnContext we will send in requests to your IdP. Don't see a value you need here? Let us know! |
| Service Provider Issuer      | 2 https://slack.com                                                                                           |
|                              | The SP Entity ID you would like us to send. By default, this is https://slack.com.                            |
| Choose how the SAML response | e from your IDP is signed. You must choose at least one option.                                               |
| Responses Signed 3           |                                                                                                    |
| Assertions Signed            |                                                                                                    |
|                              |                                                                                                    |

- In the Service Provider Issuer box, type <u>https://slack.com</u>.
  Note: If you change the Service Provider Issuer name, ensure that you note it.
- 11. To specify how the SAML response from your IdP is signed, select the check boxes named **Responses Signed** and **Assertions Signed**.

12. In the **Settings** area, define if the users can edit their profile information such as email address and display name. You can also define if SSO authentication must be optional or required.

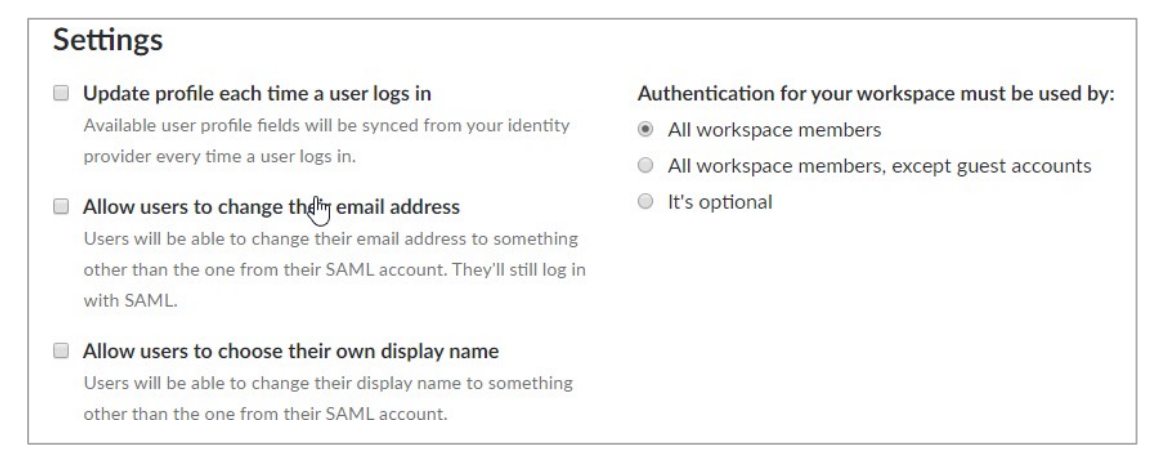

13. In the **Customize** area you can type a label for the Sign in button.

|   | Customize                                                                    |            |                                     |
|---|------------------------------------------------------------------------------|------------|-------------------------------------|
|   | Sign In Button Label                                                         | Button Pre | view                                |
| 2 | Custom Label                                                                 | ୈ          | Sign in with SAML                   |
|   | Do you have a nickname for your SSO system? Add it to the Sign In<br>Button! |            | your Sign In Button will look like. |

14. <u>To test the configuration, click **Test Configuration**</u>.

| Test and Save                     |                                                                                               |
|-----------------------------------|-----------------------------------------------------------------------------------------------|
| Test Configuration                | Save Configuration                                                                            |
| This will only test your changes. | Emails will be sent to workspace members who have not set<br>up SSO for their Slack accounts. |

If the configuration is appropriate, a confirmation message appears.

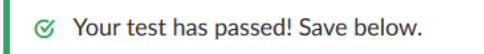

15. Click Save Configuration.

You have completed the required configuration on the service provider which is in this case – Slack.